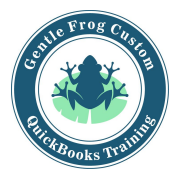

## **Reconciling the Bank**

- 1. Click on the gear in the upper right corner
- 2. Click on **Reconcile** under the column called Tools
- 3. Click the drop down to choose the bank account you wish to reconcile
- 4. Confirm the beginning balance matches the bank statement
- 5. Enter the **ending balance** as it appears on the bank statement
- 6. Enter the **ending date** as it appears on the bank statement
- 7. Click Start Reconciling
- 8. Click the circle on the right side for every transaction that appears on the bank statement
- 9. Visually verify the difference is zero dollars
  - a. If it is not zero dollars, start over
  - b. Add any missing transactions
- 10. Click Finish Now

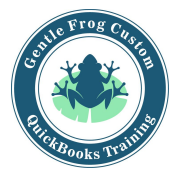

## **Reconciling the Bank**

1. Click on the gear in the upper right corner

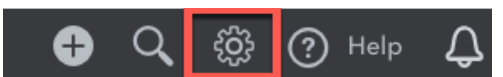

2. Click on **Reconcile** under the column called Tools

## Craig's Design and Landscaping Services

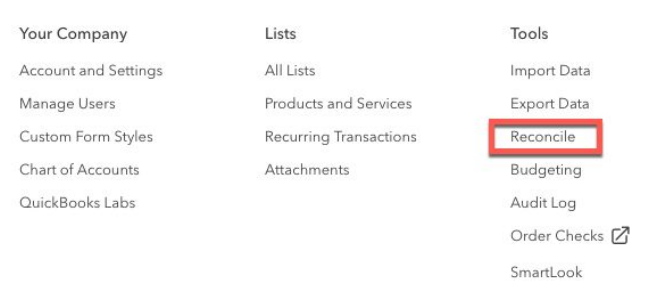

- 3. Click the drop down to choose the bank account you wish to reconcile
- 4. Confirm the beginning balance matches the bank statement
- 5. Enter the **ending balance** as it appears on the bank statement
- 6. Enter the ending date as it appears on the bank statement
- 7. Click Start Reconciling

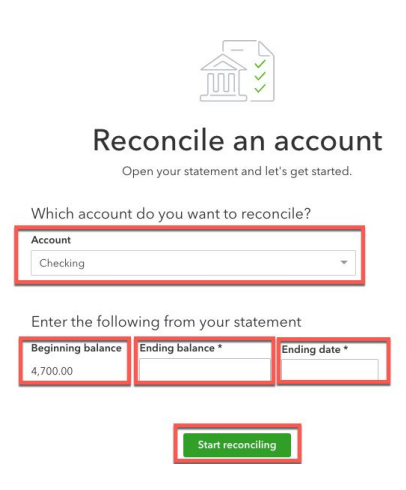

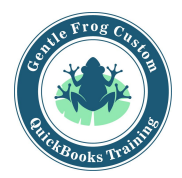

8. Click the circle on the right side for every transaction that appears on the bank statement

|                                      |                         |         |          |                  |               |      |            | Sho         | w me ar | roun |  |
|--------------------------------------|-------------------------|---------|----------|------------------|---------------|------|------------|-------------|---------|------|--|
| $\nabla_{\overline{}}$ $\times$ Stat | Clear filter / View all |         | Payments | Deposits         | All           |      |            |             |         |      |  |
| DATE                                 | CLEARED DATE            | TYPE    | REF NO.  | ACCOUNT          | PAYEE         | MEMO | PAYMENT (U | DEPOSIT (US | 0       |      |  |
| 10/22/2018                           |                         | Receive | 1053     | Accounts Receiv  | Bill's Windsu |      |            | 175.00      | 0       |      |  |
| 11/05/2018                           |                         | Expense | 12       | Legal & Professi | Robertson &   |      | 250.00     |             | 0       |      |  |
| 11/27/2018                           |                         | Check   | 4        | Automobile:Fuel  | Chin's Gas a  |      | 54.55      |             | 0       |      |  |

- 9. Visually verify the difference is zero dollars
  - a. If it is not zero dollars, start over
  - b. Add any missing transactions
- 10. Click Finish Now

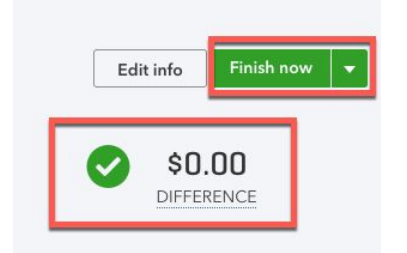